# Guide de configuration et de mise en service des traitements automatisés

Micro Sésame version 2.7xx et suivantes

Les informations présentes dans ce guide sont susceptibles d'être modifiées sans avertissement.

Les informations contenues dans ce document à titre d'exemples ne peuvent en aucun cas engager la responsabilité de TIL Technologies. Les sociétés, les noms et les données utilisées dans les exemples sont fictifs sauf notification contraire. Toutes les marques citées sont des marques déposées par leur propriétaire respectif.

Aucune partie de ce document ne peut être ni altérée, ni reproduite ou transmise sous quelque forme que ce soit et par quelque moyen que ce soit sans l'autorisation expresse de TIL Technologies.

# Suivi et mise à jour du présent document

| Date      | Ind. | Objet de la mise à jour | Rédac. |
|-----------|------|-------------------------|--------|
| Mars 2007 | 1    | Nouvelle documentation  | D.D.   |
|           |      |                         |        |
|           |      |                         |        |
|           |      |                         |        |
|           |      |                         |        |
|           |      |                         |        |
|           |      |                         |        |
|           |      |                         |        |

## Table des matières

| Suivi et mise à jour du présent document                                                                                | 1             |
|----------------------------------------------------------------------------------------------------|---------------|
| Table des matières                                                                                                    | 1             |
| Objet de la fonction                                                                                                    | 2             |
| Lancement de la fenêtre de paramétrage                                                                                  | 2             |
| Description de la fenêtre                                                                                               | 3             |
| <i>Procédure de paramétrage</i><br>Ajout d'un nouveau programme<br>Modification, suppression d'un programme             | 3<br>4        |
| Mise en route du programmateur<br>Lancement du programmateur en manuel<br>Démarrage du programmateur avec la scrutation | <b>5</b><br>6 |

# Objet de la fonction

Cette commande permet de paramétrer un certain nombre de traitements automatisés sur les bases de données.

La liste des traitements disponibles est la suivante :

- Purge automatique des badges (1)
- Désactivation automatique des badges (2)
- Suppression automatique des accès (3)
- Exécution des calculs et traitements par lots (0) (opérations sur l'historique).

Pour les trois premières opérations, Micro-Sésame peut déclencher un téléchargement des modules pour alignement de ces derniers sur la base de données.

Le paramétrage des calculs et traitements par lots sera réalisé avec le bouton « Calculs et traitements par lots » du menu « paramétrage ».

## Lancement de la fenêtre de paramétrage

Depuis le « Menu principal », cliquez sur le bouton « Paramétrage », onglet « Exploitation » puis sur « Traitements automatisés »

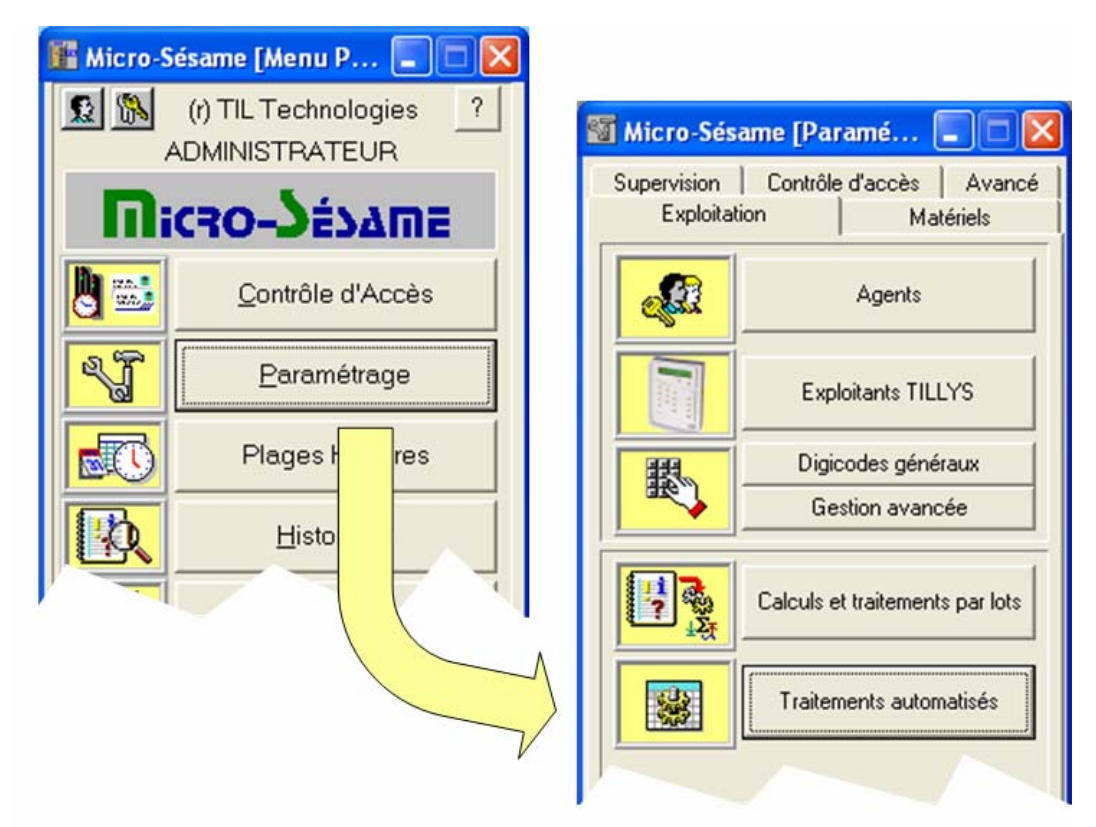

La fenêtre de la page suivante s'affiche :

| Micro-Sésame [Programmation des traitements automatiques- ADMINISTRATEUR] |     |
|---------------------------------------------------------------------------|-----|
|                                                                           |     |
| Configuration des tâches Traces et archives                               |     |
| N* Type Info compl                                                        |     |
|                                                                           |     |
|                                                                           |     |
|                                                                           | Sam |
|                                                                           |     |
| Type de programme                                                         |     |
| Purge automatique des badges (1)                                          | -   |
| Paramètres Programmation                                                  |     |
| Suppression automatique des badges en fin de                              |     |
| validité depuis plus de                                                   |     |
| Télécharger les modifications effectuées.                                 |     |
|                                                                           |     |
|                                                                           |     |
|                                                                           |     |
|                                                                           |     |
|                                                                           |     |
|                                                                           |     |
|                                                                           |     |
|                                                                           |     |
|                                                                           |     |
|                                                                           |     |
|                                                                           |     |

## Description de la fenêtre

La partie supérieure dresse la liste des traitements programmés et permet d'activer les traces de fonctionnement dans des fichiers texte.

La partie inférieure autorise le paramétrage du programme à automatiser.

# Procédure de paramétrage

#### Ajout d'un nouveau programme

Depuis l'onglet de « Configuration des tâches », sélectionnez le type de programme à exécuter.

| Γ | Type de programme                                                    |   |
|---|----------------------------------------------------------------------|---|
|   | Traitement par lots (0)                                              |   |
|   | Traitement par lots (0)                                              |   |
| G | Purge automatique des badges (1)                                     |   |
|   | Désactivation automatique des badges (2)                             |   |
|   | [Suppression automatique des accès [3]<br>Heure d'execution : Tuuluu | J |
|   |                                                                      |   |

- Dans l'onglet « **programmation** », paramétrez : la périodicité d'exécution selon une programmation hebdomadaire (sélection multiple des jours de la semaine) ou mensuelle (sélection du numéro du jour ou du dernier jour du mois).
- L'heure d'exécution du traitement.

| Programma                                                             | tion                       |
|-----------------------------------------------------------------------|----------------------------|
| Heure d'exécution :                                                   | 00:00                      |
| Type de programmation :                                               | 💿 Hebdomadaire 🔿 Mensuelle |
| Programmation :                                                       |                            |
| Dimanche<br>Lundi<br>Mardi<br>Mercredi<br>Jeudi<br>Vendredi<br>Samedi |                            |

#### Dans l'onglet « Paramètres » :

- sélectionnez la période de référence pour le calcul du traitement (valeur et jour(s), mois, année(s)). Cochez la case « **Télécharger** ... » pour aligner le contenu des modules sur la base de données

| Paramètres                                   |                 | _ |
|----------------------------------------------|-----------------|---|
| Suppression automatique des badges en fin de | 30 jour(s)      |   |
| Télécharger les modifications effectuées     | jour(s)<br>mois |   |
|                                              | année(s)        |   |

Cliquez sur le bouton

pour inscrire votre enregistrement dans la table.

La liste créée peut ressembler à celle-ci :

|   | 8 🚳 🛃            |          |                                          |                        |      |
|---|------------------|----------|------------------------------------------|------------------------|------|
| 1 | Configuration de | s tâches | Traces et archives                       |                        |      |
|   | N*               | Туре     |                                          | Info complémentaire    |      |
|   | 1                | 0        | Traitement par lots (0)                  | Lot de traitement N° 1 | +    |
|   | 2                | 1        | Purge automatique des badges (1)         |                        |      |
|   | 3                | 2        | Désactivation automatique des badges (2) |                        | -    |
|   |                  |          |                                          |                        |      |
|   |                  |          |                                          |                        | anun |
|   |                  |          |                                          |                        |      |
|   |                  |          |                                          |                        |      |
|   | J                |          |                                          |                        |      |
|   | _                |          |                                          |                        |      |

Cliquez sur le bouton pour sauvegarder vos paramètres.

#### Modification, suppression d'un programme

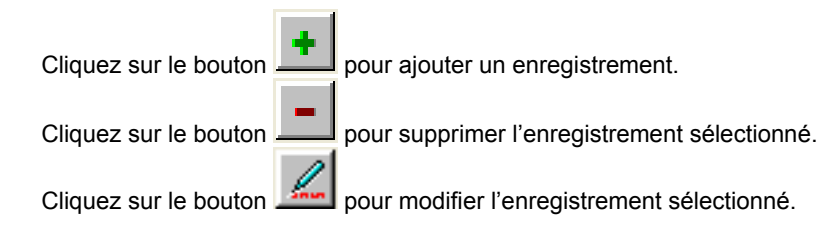

Cliquez sur le bouton

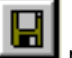

pour sauvegarder vos paramètres.

<u>*Remarque*</u> : les traitements par lot exécutés par cette application devront être paramétrés depuis la fenêtre de configuration des « **Calculs et traitements par lots** »

### Mise en route du programmateur

Le traitement des tâches automatisé est lié au démarrage d'une application prenant en charge le paramétrage précédemment réalisé.

#### Lancement du programmateur en manuel

Pour lancer le programmateur de manière manuelle :

- créez un raccourci sur le programme « SE\_SCHED.EXE » (répertoire « Prog » de « Msesame »).
- Editez les propriétés du raccourci (répertoire de la base de données dans la rubrique « Démarrer dans : »)

| Propriétés de R                  | Raccourci vers se_sched.exe ?                |     |
|----------------------------------|----------------------------------------------|-----|
| Général Racco                    | urci Compatibilité Sécurité                  |     |
| Ra<br>Ra                         | accourci vers se_sched.exe                   |     |
| Type de cible :                  | Application                                  |     |
| Emplacement :                    | Prog 2800e                                   |     |
| <u>C</u> ible :                  | ations\Micro-Sesame\Prog 2800e\se_sched.exe" |     |
| <u>D</u> émarrer dans :          | "D:\Configs\2.8\Base 1"                      |     |
| <u>T</u> ouche de<br>raccourci : | Aucun                                        |     |
| E <u>x</u> écuter :              | Fenêtre normale                              |     |
| Comm <u>e</u> ntaire :           |                                              |     |
| <u>R</u> echercher la            | cible] C <u>h</u> anger d'icône] A⊻ancé      |     |
|                                  |                                              |     |
|                                  |                                              |     |
|                                  |                                              |     |
|                                  | OK Annuler Appliqu                           | ier |

Double cliquez sur le raccourci pour exécuter la tâche. La fenêtre suivante s'affiche à l'écran :

| 😹 Micro-Sé | isame [Pro | grammateur] |  |                   |
|------------|------------|-------------|--|-------------------|
| 🛃 🛃        |            |             |  | Archivage Trace 🔽 |
|            |            |             |  |                   |
|            |            |             |  |                   |
|            |            |             |  |                   |
|            |            |             |  |                   |
|            |            |             |  |                   |
| <          | III        |             |  | >                 |
|            |            |             |  |                   |

Démarrez l'automate en cliquant sur le bouton

Le compte rendu de démarrage des tâches programmées ainsi que les actions réalisées défilent dans la fenêtre :

| Archivage Trace  Automate EN SERVICE  Value 2009:38:16.914 Chargement du paramétrage à partir du fichier D:\Configs\2.8\Base 1\SE_SCHED.INI J28 09:38:17.007 Initialisation de la suppression automatique des badges Purge automatique des badges plus valide depuis 30 jour(s) J28 09:38:17.023 Initialisation de la dévalidation automatique des badges Désactivation automatique des badges non autorisé depuis 30 jour(s) J28 09:38:17.039 3 tâche(s) programmée(s)                                                             | Micro-Sésame [Programmateur]                                                                                                    |            |
|----------------------------------------------------------------------------------------------------|----------------------------------------------------------------------------------------------------|------------|
| J28 09:38:16.914       Chargement du paramétrage à partir du fichier D:\Configs\2.8\Base 1\SE_SCHED.INI         J28 09:38:17.007       Initialisation de la suppression automatique des badges         Purge automatique des badges plus valide depuis 30 jour(s)       Initialisation de la dévalidation automatique des badges         J28 09:38:17.023       Initialisation de la dévalidation automatique des badges         Désactivation automatique des badges non autorisé depuis 30 jour(s)       3 tâche(s) programmée(s) | Archiva Archiva                                                                                                    | ge Trace 🔽 |
|                                                                                                    | J28 09:38:16.914       Chargement du paramétrage à partir du fichier D:\Configs\2.8\Base 1\SE_SCHED.INI         J28 09:38:17.007       Initialisation de la suppression automatique des badges         Purge automatique des badges plus valide depuis 30 jour(s)       J28 09:38:17.023         J28 09:38:17.023       Initialisation de la dévalidation automatique des badges         Désactivation automatique des badges non autorisé depuis 30 jour(s)       J28 09:38:17.039         J28 09:38:17.039       3 tâche(s) programmée(s) |            |
|                                                                                                    |                                                                                                    | >          |

Stoppez l'automate en cliquant sur le bouton

Remarque : Le message « Attente démarrage scrutation... » est affiché lorsque celle-ci est arrêtée.

#### Démarrage du programmateur avec la scrutation

Pour démarrer le programmateur en même temps que la scrutation, éditez le raccourci permettant de lancer la scrutation en passant en argument le nom du programme à exécuter (SE\_SCHED.EXE) comme dans l'exemple ci-dessous :

| Propriétés de Raccourci vers se_kerne.exe  | ? 🔀 |
|--------------------------------------------|-----|
| Général Raccourci Compatibilité Sécurité   |     |
| Raccourci vers se_kerne.exe                |     |
| Type de cible : Application                |     |
| Emplacement : Prog 2800e                   |     |
|                                            |     |
|                                            |     |
| Démarrer dans : "D:\Configs\2.8\Base 1"    |     |
| Iouche de Aucun<br>raccourci :             |     |
| Exécuter : Fenêtre normale                 |     |
| Comm <u>e</u> ntaire :                     |     |
| Rechercher la cible Changer d'icône Ayancé |     |
|                                            |     |
|                                            |     |
|                                            |     |
| OK Annuler                                 |     |

Lors du prochain redémarrage de la scrutation, le démarrage du programmateur sera tracé dans la scrutation comme cidessous :

| 📴 Micro-Sésame [Scrutation Générale]                                          |       |
|-------------------------------------------------------------------------------|-------|
|                                                                               |       |
| 28/03/2007 11:59:41 6 groupes chargés.                                        | ~     |
| 28/03/2007 11:59:41 2 zones chargées.                                         |       |
| 28/03/2007 11:59:42 64 plages chargées.                                       |       |
| 28/03/2007 11:59:42 Chargement du fichier D:\Configs\2.8\Base 1\DRVFILES\S    | E     |
| 28/03/2007 11:59:42 Chargement du programme du superviseur : 0 lignes chargée | es. 👘 |
| 28/03/2007 11:59:42 Lancement automatique de la tache se_sched                |       |
| 28/03/2007 11:59:42 Lancement automate rondier.                               |       |
| 28/03/2007 11:59:42 Lancement de l'automate de présence horaire.              |       |
| 28/03/2007 11:59:42 Lancement du pilote de la ligne LIGNE 1                   | × 1   |
|                                                                               | >     |